Prof. T. Rhimi

## COLLEGE.MOURAJAA.COM

ТР

On considère le tableau suivant :

Exploitation de logiciels (Tableur)

|   | А        | В      | С       | D       | E       |
|---|----------|--------|---------|---------|---------|
| 1 | Nom      | Prénom | Note dc | Note ds | Moyenne |
| 2 | Fareh    | Nadia  | 11      | 14,5    |         |
| 3 | Barhoumi | Mehdi  | 12,5    | 10      |         |
| 4 | Ltifi    | Fatma  | 17      | 16,5    |         |
| 5 | Nasri    | Karim  | 14,5    | 12      |         |
| 6 | Mansouri | Nabil  | 8,5     | 9       |         |
| 7 |          |        |         |         |         |
| 8 |          |        |         |         |         |
| 9 |          |        |         |         |         |

**1.** Lancer Microsoft Office Excel puis saisir ce tableau.

2. Enregistrer votre travail sous le nom « TP nom prénom » sur « H:\Excel ».

3. Insérer une ligne après la 4<sup>ème</sup> qui contiendra :

| <u>Nom</u> : Selmi | <u>Prénom</u> : Sondes | <u>Note dc</u> : 12 | <u>Note ds</u> : 9,5 |
|--------------------|------------------------|---------------------|----------------------|
|--------------------|------------------------|---------------------|----------------------|

www.espaceinfo.tn

4. Remplir la colonne E en utilisant la formule : moyenne = ( Note dc + Note ds x 2)/3

5. Utiliser une fonction pour déterminer la meilleure moyenne dans D8.

6. Mettre les moyennes à deux chiffres après la virgule.

7. Fusionner les cellules B8 et C8 puis y taper : Meilleure moyenne.

8. Faire les mises en forme suivantes pour la première ligne :

- ► Couleur : Bleu
- > Taille : 16
- ➤ Motif : Jaune

9. Présenter les colonnes Prénom et Moyenne sur un graphique de type Secteur.

Sachant que :

- » Titre du graphique : Moyennes.
- » La légende est située à gauche du graphique.
- » Texte de l'étiquette : Valeur.
- » Le graphique est sur la même feuille du calcul.

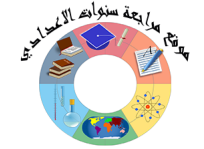